# لاطبإ مئاوق رشنل Microsoft CA مداخ نيوكت ISE ل تاداەشلا

# تايوتحملا

| <u>قمدق مل ا</u>                                                    |
|---------------------------------------------------------------------|
| <u>قي، س اس أل ا تابل طتمل ا</u>                                    |
| <u>تابل طتمل ا</u>                                                  |
| <u>ةمدختسملاا تانبوكملا</u>                                         |
| <u>نىيوك تارا</u>                                                   |
| <u>CRL تافليم نيمضتان قادصملاا عجزمانا دارع منيوكتو دل جم ءاشنا</u> |
| <u>قديدچل ا CRL عيزوت قطق فش كل IIS يف عقوم ءاش نا</u>              |
| <u>عيزوتارا قطقن ديل CRL تافارم رشنال Microsoft CA مداخ نيوكت</u>   |
| <u>ال ربع ميارا ليوصيولا فيناكماو CRL فارم دوجو نيم قيقرحتارا</u>   |
| <u>قديدچل، CRL عيزوت قطق، مادختسال ISE نيوكت</u>                    |
| <u>قحصلا نم قىقىچىلا</u>                                            |
| <u>امحال صاو ءاطخاًل ا فاش كت سا</u>                                |

# ةمدقملا

ليغشتب موقي يذلا Microsoft Certificate Authority (CA) مداخ نيوكت دنتسملا اذه فصي اضيأ حرشي وهو .(CRL) تاداهشلا لاطبا ةمئاق تاثيدحت رشنل (IIS) تنرتنإلا تامولعم تامدخ دادرتسال (ثدحألا تارادصإلاو 3.0 تارادصإلا) Cisco نم (ISE) ةيوهلا تامدخ كرحم نيوكت ةيفيك CRLs دادرتسال SE نيوكت نكمي .ةداهشلا ةحص نم ققحتلا يف اهمادختسال تاثيدحتلا .قداهشلا قحص نم ققحتلا يف اهمدختسي يتلا قفل تخمل CA رذج تاداهشل

ةىساسألا تابلطتملا

تابلطتملا

دنتسملا اذهل ةصاخ تابلطتم دجوت ال.

ةمدختسملا تانوكملا

ةيلاتلا ةيداملا تانوكملاو جماربلا تارادصإ ىلإ دنتسملا اذه يف ةدراولا تامولعملا دنتست

- Cisco Identity Services Engine، رادصإلاا 3.0
- ليغشتا Microsoft Windows Server 2008 R2 ل

ةصاخ ةيلمعم ةئيب يف ةدوجوملا ةزهجألاا نم دنتسملا اذه يف ةدراولا تامولعملا ءاشنإ مت. تناك اذإ .(يضارتفا) حوسمم نيوكتب دنتسملا اذه يف ةمدختسُملا ةزهجألا عيمج تأدب رمأ يأل لمتحملا ريثأتلل كمهف نم دكأتف ،ليغشتلا ديق كتكبش.

### نيوكتلا

دنتسملا اذه يف ةحضوملا تازيملا نيوكت تامولعم كل مّدقُت ،مسقلا اذه يف.

CRL تافلم نيمضتل قدصملا عجرملا ىلع ەنيوكتو دلجم ءاشنإ

مداخ موقي .CRL تافلم نيزختل CA مداخ ىلع عقوم نيوكت يف ىلوألاا ةمەملا لثمتت Microsoft CA مداخ ىلع عقوم نيوكت يف ىلوألاا ةمەملا لشت

تافلملل ديدج دلجم ءاشنإب مق ،اذه ماظنلا دلجم مادختسإ نم الدب.

، لاثملا اذه يف .ديدج دلجم ءاشنإب مقو تافلملا ماظن ىلع اعقوم رتخأ ،IIS مداخ ىلع 1. دلجملا ءاشنإ C:\CRLDistribution ، دلجملا عاشن

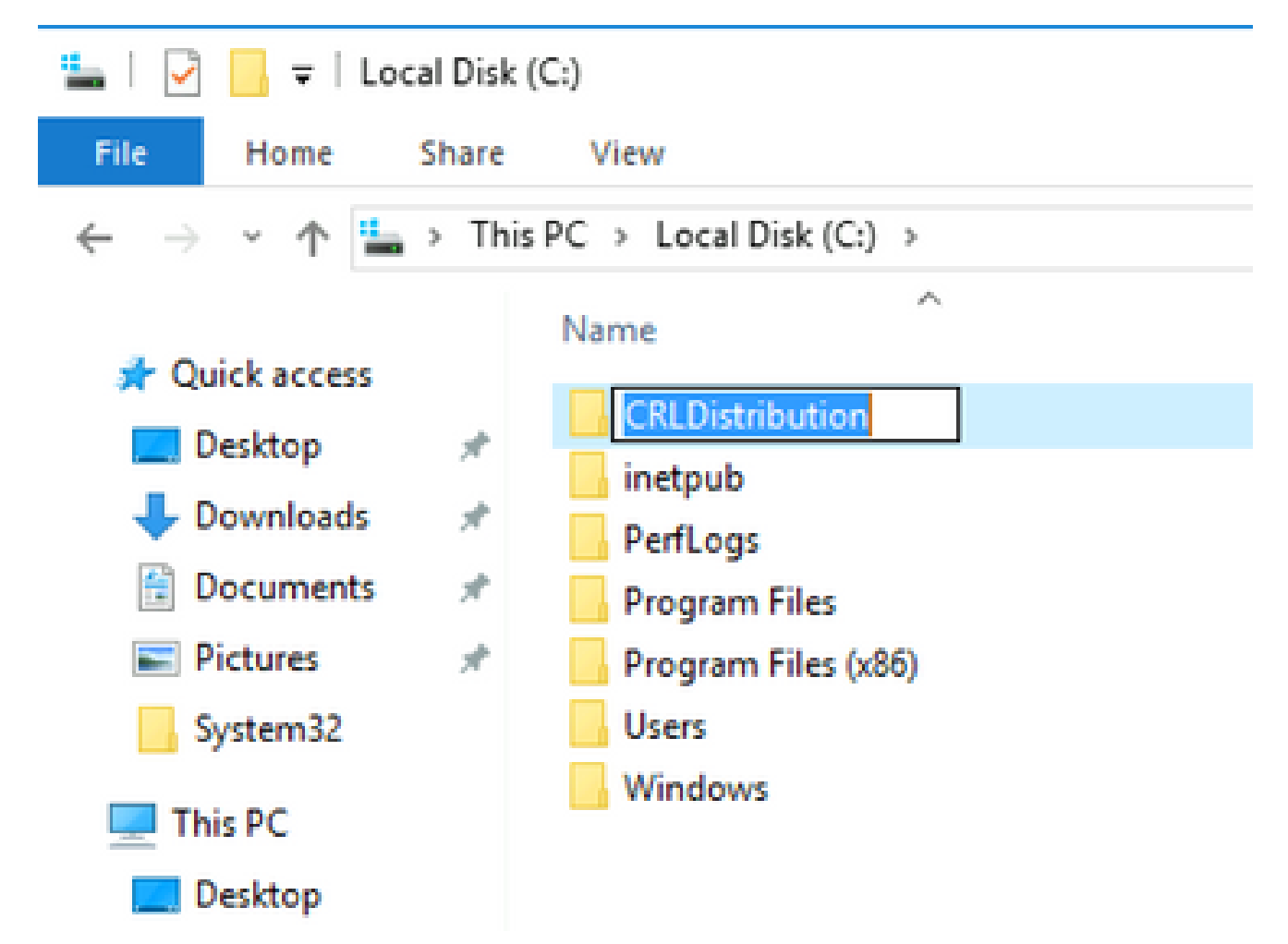

نيكمت بجي ،ديدجلا دلجملا ىلإ CRL تافلم ةباتك نم قدصملا عجرملا نكمتي يكل .2 قوف رقناو ،Properties رتخاو ،ديدجلا دلجملا قوف نميألا سواملا رزب رقنا .ةكراشملا Sharing قوف رقنا مث ،بيوبتلا ةمالع

| CRLDistribution Properties                                                                 | X   |
|--------------------------------------------------------------------------------------------|-----|
| General Sharing Security Previous Versions Customize                                       |     |
| Network File and Folder Sharing                                                            | 1   |
| Not Shared                                                                                 |     |
| Network Path:<br>Not Shared                                                                |     |
| Share                                                                                      |     |
| Advanced Sharing                                                                           |     |
| Set custom permissions, create multiple shares, and set other<br>advanced sharing options. |     |
| Advanced Sharing                                                                           |     |
|                                                                                            | -18 |
|                                                                                            |     |
|                                                                                            |     |
|                                                                                            |     |
| Close Cancel Apply                                                                         | 128 |

ىلإ (\$) رالود ةمالع ةفاضإب مق مث رايتخالا ةناخ ددح ،دلجملا ةكراشمل 3. Share this folder .ةكراشملا ءافخإل ةكراشملا مسا لقح يف ةكراشملا مس

| Advanced Sharing                           | ×   |
|--------------------------------------------|-----|
| Share this folder                          |     |
| Settings                                   |     |
| Share name:                                |     |
| CRLDistribution\$                          |     |
| Add Remove                                 |     |
| Limit the number of simultaneous users to: |     |
| Comments:                                  |     |
|                                            |     |
| Permissions Caching                        |     |
| OK Cancel Apply                            | 100 |

4. ددحو، (3) Computers ددحو، (3) Add (2)، رايتخالا ةناخ Computers ددحو، (4) (4).

| Advanced Sharing                                                    | Permissions for CRLDistribut                                    | ion\$  | Se     | lect Users, Computers, Service Accounts, or Gro                                                                                                    | ups ?X                      |
|---------------------------------------------------------------------|-----------------------------------------------------------------|--------|--------|----------------------------------------------------------------------------------------------------|-----------------------------|
| Share this folder Settings Share name: CRLDistribution\$ Add Remove | Share Permissions                                               |        | 99<br> | ielect this object type:<br>Users, Groups, or Built-in security principals<br>from this location:<br>ttpaaa.local<br>Enter the object names to select ( <u>examples</u> ):                                                                                                    | 3 Object Types<br>Locations |
| Comments:                                                           | 2<br>Permissions for Everyone<br>Full Control<br>Change<br>Read | Add    | Remov  | Object Types         Select the types of objects you want to find.         Object types:         Image: Service Accounts         Image: Service Accounts |                             |
|                                                                     | Learn about access control and p                                |        |        | _                                                                                                    | OK Cancel                   |
|                                                                     | OK                                                              | Uancel | Apply  |                                                                                                    |                             |

رقنا ،تاعومجم وأ ةمدخ تاباسح وأ رتويبمك ةزهجأ وأ نيمدختسم ديدحت راطإ ىلإ ةدوعلل .5 CA مداخل رتويبمكلا مسا لخدأ ،لقحلا ديدحتل تانئاكلا ءامسأ لاخدا لقحلا يف .0K قوف ،احلاص هلاخدا مت يذلا مسالا ناك اذا .Check Names رقناو WIN0231PNBS4IPH :لاثملاا اذه يف ،متحت متي مسالا ناك .0K

| Select Users, Computers, Service Accounts, or Group       | s  | Х            |
|-----------------------------------------------------------|----|--------------|
| Select this object type:                                  |    |              |
| Users, Computers, Groups, or Built-in security principals |    | Object Types |
| From this location:                                       |    |              |
| abtomarJocal                                              |    | Locations    |
| Enter the object names to select (examples):              |    |              |
| WIN-231PNBS4IPH                                           |    | Check Names  |
|                                                           |    |              |
| Advanced                                                  | ОК | Cancel       |

مكحت دوجو Allow نم ققحت .CA بساح رتخأ ،نيمدختسملا ءامسأ وأ ةعومجملا لقح يف .6 قدصملا عجرملا ىلٍ لماكلا لوصولا حنمل لماك.

راطإ ىلإ عوجرلاو "ةمدقتملا ةكراشملا" راطإ قالغإل ىرخأ ةرم ox رقنا ox.رقنا "صئاصخ"

| Permissions for CRLDistribution    | utionS          | >         |
|------------------------------------|-----------------|-----------|
| Share Permissions                  |                 |           |
| Group or user names:               |                 |           |
| Everyone<br>WIN-231PNBS4IPH (ABTO  | OMAR\WIN-231PNI | BS4IPH\$) |
|                                    | Add             | Remove    |
| Permissions for<br>WIN-231PNBS4IPH | Allow           | Deny      |
| Full Control<br>Change<br>Read     | $\triangleleft$ |           |
|                                    |                 |           |
| OK                                 | Cancel          | Apply     |

7. نامألا تانوذأ نيوكتب مق ،ديدجلا دلجملا ىل CRL تافلم ةباتكب CA ل حامسلل. رقنا ،(1) بيوبتلا قمالع Securityرقنا ،(3)، رقنا ،(1) بيوبتلا تمالع Object Types(3)، رقنا . ددحو Computers ددخالا قناخ Computers ددخو

| 🖡 CRLDistribution Properties 🛛 💌                                | X Permissions for CRLDistribution             |     |
|-----------------------------------------------------------------|-----------------------------------------------|-----|
| General Sharii 1 Security Previous Versions Customize           | Security                                      |     |
| Object name: C:\CRLDistribution                                 | Object name: C:\CRLDistribution               |     |
| Group or user names:                                            | Group or user names:                          |     |
| CREATOR OWNER                                                   | CREATOR OWNER                                 |     |
| SYSTEM                                                          | SYSTEM                                        |     |
| Administrators (TTT AAA (Administrators)     Set (RTPAAA/Users) | & Users (RTPAAA\Users)                        |     |
| To change permissions click Edit                                |                                               |     |
| Permissions for CBEATOB                                         |                                               |     |
| OW/NER Allow Deny                                               | Add Remove                                    |     |
| Full control                                                    | OWNER Allow Deny                              |     |
| Read & execute                                                  |                                               |     |
| List folder contents                                            |                                               |     |
| Read                                                            | List folder co                                | / X |
| Select Users, Computers, Service Accounts, or Groups            | Select the types of objects you want to find. |     |
| Select this object type:                                        | ac Object types:                              |     |
| Users, Groups, or Built-in security principals 4                | Object Types                                  |     |
| From this location:                                             |                                               |     |
| Itpaaa.local                                                    | Locations                                     |     |
| Enter the object names to select ( <u>examples</u> ):           | Users                                         |     |
|                                                                 | Check Names                                   |     |
|                                                                 |                                               |     |
| Advanced                                                        | Cancel OK Cancel                              |     |

8. عجرملا مداخب صاخلا رتويبمكلا مسا لخدأ ، ديدحتل تانئاكلا ءامسأ لاخدا لقحلا يف مثيدحت متي مسالا نإف ،احلاص هلاخدا مت يذلا مسالا ناك اذا .Check Names رقناو ، قدصملا مرقنا .طخ هتحت رهظيو.

| Select Users, Computers, Service Accounts, or Groups      | ×            |
|-----------------------------------------------------------|--------------|
| Select this object type:                                  |              |
| Users, Computers, Groups, or Built-in security principals | Object Types |
| From this location:                                       |              |
| abtomar.local                                             | Locations    |
| Enter the object names to select ( <u>examples</u> ):     |              |
| WIN-231PNBS4IPH                                           | Check Names  |
|                                                           |              |
| Advanced OK                                               | Cancel       |

ققحت مث "نيمدختسملا ءامسأ" وأ "ةعومجملا" لقح يف قدصملا عجرملا رتويبمك رتخأ .9 مث ٥K رقنا .قدصملا عجرملا ىلإ لماكلا لوصولا قح حنمل لماكلا مكحتلا رفوت نم Allow رقنا .

| Permissions for CRLDistributi      | on             | ×       |
|------------------------------------|----------------|---------|
| Security                           |                |         |
| Object name: C:\CRLDistribution    | n              |         |
| Group or user names:               |                |         |
| Secretaria CREATOR OWNER           |                |         |
| SYSTEM                             |                |         |
| Administrators (ABTOMAR\Ad         | aministrators) |         |
| WIN-231PNBS4IPH (ABTOM             | AR\WIN-231PNB  | S4IPHS) |
|                                    |                |         |
|                                    | Add            | Remove  |
| Permissions for<br>WIN-231PNBS4IPH | Allow          | Deny    |
| Full control                       |                | □ ^     |
| Modify                             |                |         |
| Read & execute                     | $\checkmark$   |         |
| List folder contents               | $\checkmark$   |         |
| Read                               |                |         |
|                                    |                |         |
| OK                                 | Cancel         | Acoby   |
| UK                                 | Cancel         | мрру    |

ةديدجلا CRL عيزوت ةطقن فشكل IIS يف عقوم ءاشنإ

نكمي CRL تافلم مضي يذلا ليلدلا لعجأ ،CRL تافلم ىلإ لوصولا نم ISE نيكمتل ربع هيلإ لوصولا IIS.

1. رَتخا .Administrative Tools > Internet Information Services (IIS) Manager رقنا .1

مق مث IIS مداخ مسا عيسوتب مق ،(مكحتلا ةدحو ةرجشُ مساب فورعملاً) رُسْيأْلاً ءزجلاً يف .2

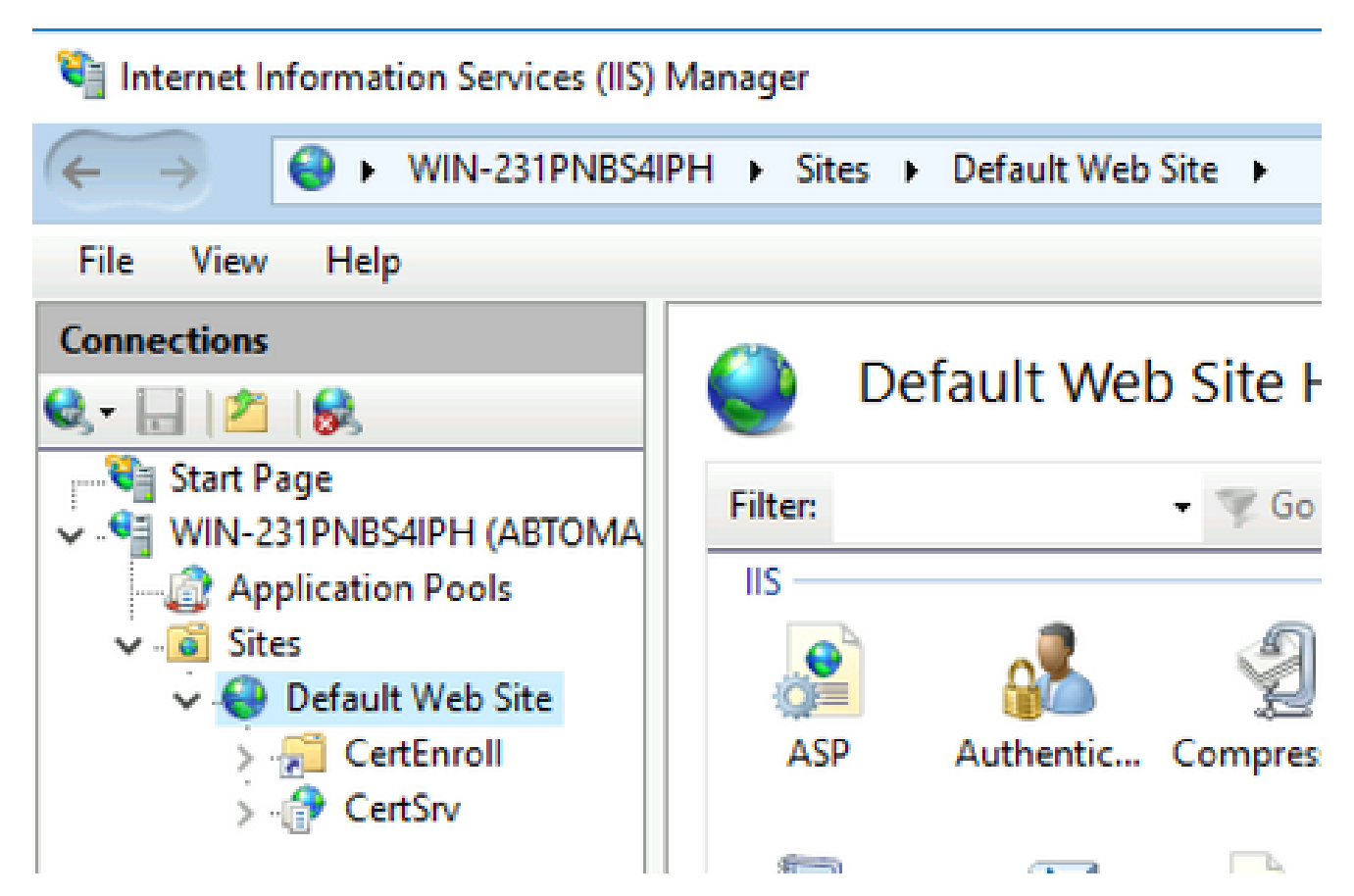

3. هذه يف حضوم وه امك ،Add Virtual Directory رتخاو Default Web Site نميألا سواملا رزب رقنا. ةروصلا.

# 💐 Internet Information Services (IIS) Manager

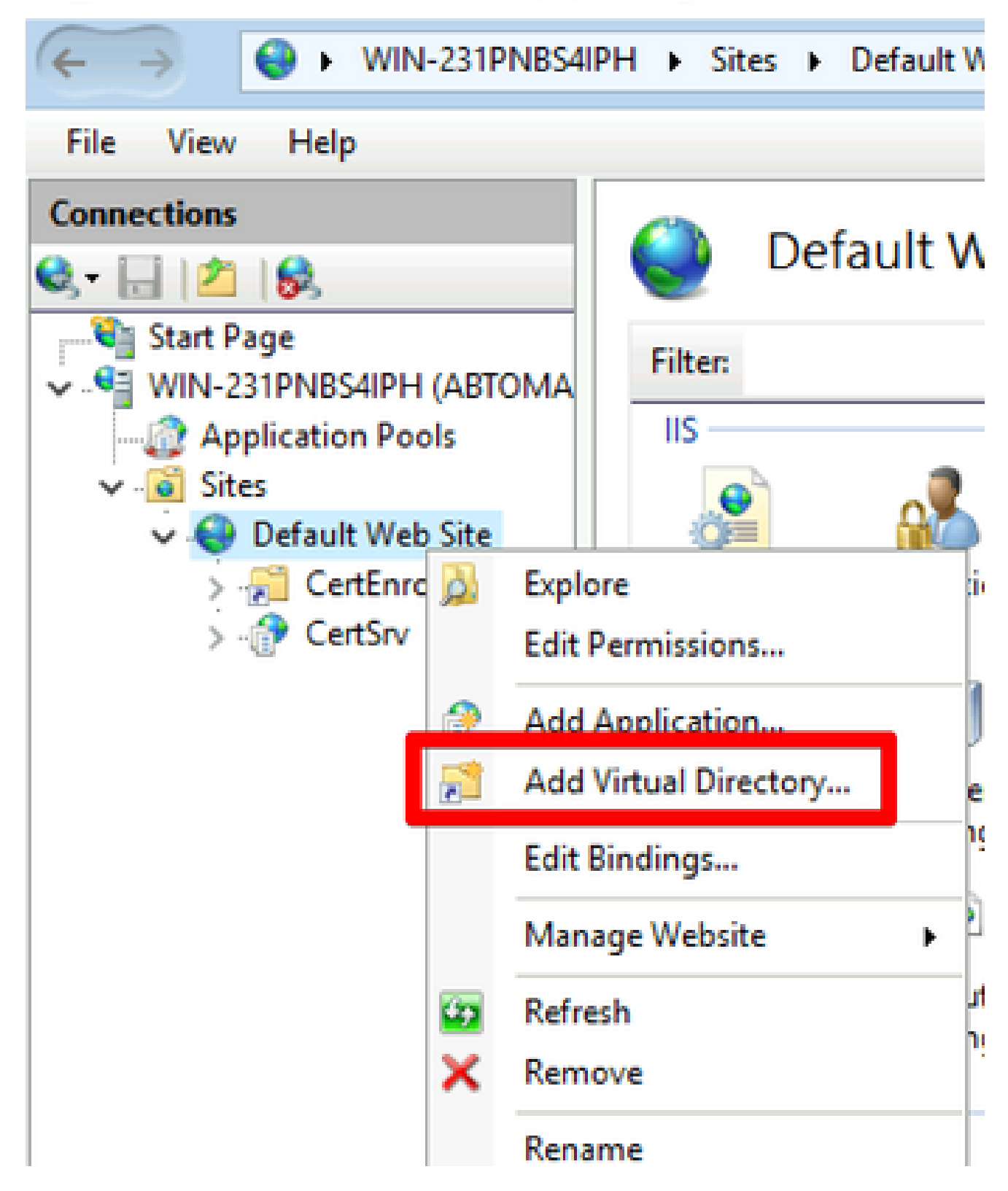

تلخد ،لاثم اذه يف CRL عيزوت ةطقنل عقوم مسا لخدأ ،راعتسملا مسالا لقح يف .4 CRLD.

| Add Virtual Director      | у              |    | ?      | × |
|---------------------------|----------------|----|--------|---|
| Site name: Del<br>Path: / | fault Web Site |    |        |   |
| Alias:                    |                |    |        |   |
| CRLD<br>Example: images   |                |    |        |   |
| Physical path:            |                |    |        |   |
| C:\CRLDistribution        | n              |    |        |   |
| Pass-through aut          | nentication    |    |        |   |
| Connect as                | Test Settings  |    |        |   |
|                           |                | OK | Cancel |   |

دلجملا ىلٍ ضرعتساو يلعفلا راسملا لقح نيمي ىلٍ (. . .) صقانلا عطقلا قوف رقنا .5 ةفاضاٍ ةذفان قالغإل סג رقنا .סג رقناو دلجملا ددح .1 مسقلا يف هؤاشناٍ مت يذلا يرهاظلا ليلدلا.

| Add Virtual Directory       | ?      | $\times$ |
|-----------------------------|--------|----------|
|                             |        |          |
| Site name: Default Web Site |        |          |
| Path: /                     |        |          |
| Alias:                      |        |          |
| CRLD                        |        |          |
| Example: images             |        |          |
| Physical path:              |        |          |
| C:\CRLDistribution          |        |          |
| Pass-through authentication |        |          |
| Connect as Test Settings    |        |          |
|                             |        |          |
| ОК                          | Cancel |          |

،كلذك نكت مل اذإ .رسيألا عزجلا يف 4 ةوطخلا يف هلاخدا مت يذلا عقوملا مسا زاربإ بجي .6 اجودزم ارقن رقنا ،طسوألا عزجلا يف .نآلا هرايتخاب كيلعف Directory Browsing.

| ← → WIN-231PNBS4I                                                                                                    | PH 🕨 Sites 🕨          | Default Web         | Site + CRLD                                                                                                    | •                   |                       |             |
|----------------------------------------------------------------------------------------------------|-----------------------|---------------------|----------------------------------------------------------------------------------------------------|---------------------|-----------------------|-------------|
| File View Help                                                                                                    |                       |                     |                                                                                                    |                     |                       |             |
| Connections                                                                                                    | CRI                   | LD Home             | •                                                                                                    |                     |                       |             |
| V Start Page                                                                                                    | Filter:               |                     | • 🐨 Go - 🕻                                                                                                    | Show All            | Group by:             |             |
| Application Pools     Sites     Sites     Sites     CertEnroll     Sites     Sites     Site | ASP                   | Authentic           | 2<br>Compression                                                                                                    | Default<br>Document | Directory<br>Browsing | Error Pages |
| > 🔁 CRLD                                                                                                    | Failed<br>Request Tra | Handler<br>Mappings | HTTP<br>Redirect                                                                                                    | HTTP<br>Respon      | Logging               | MIME Types  |
|                                                                                                    | Modules               | Output<br>Caching   | Content of the second second s | SSL Settings        |                       |             |
|                                                                                                    | Managemer             | nt                  |                                                                                                    |                     |                       |             |

7. ليلدلا ضارعتسإ نيكمتل Enable رقنا ،نميألا ءزجلا يف.

| Internet Information Services (IIS) | Manager                                                                                                    |                                                                                        | ×        |
|-------------------------------------|----------------------------------------------------------------------------------------------------|----------------------------------------------------------------------------------------|----------|
| ← → 🛃 ► WIN-231PNB54                | PH + Sites + Default Web Site + CRLD +                                                                                                    | <b>10</b>                                                                              | 🗟 🔞 -    |
| File View Help                      |                                                                                                    |                                                                                        |          |
| Connections                         | Directory Browsing<br>Use this feature to specify the information that displays in a directory listing.<br>Time<br>Size<br>Estension<br>Date<br>Long date | Alerts  Directory browsing disabled.  Actions  Actions  Apply Cancel  Enable Help Help | has been |

8. اجودزم ارقن رقنا ،طسوألا ءزجلا يف .ىرخأ ةرم عقوملا مسا رتخأ ،رسيألا ءزجلا يف Configuration Editor.

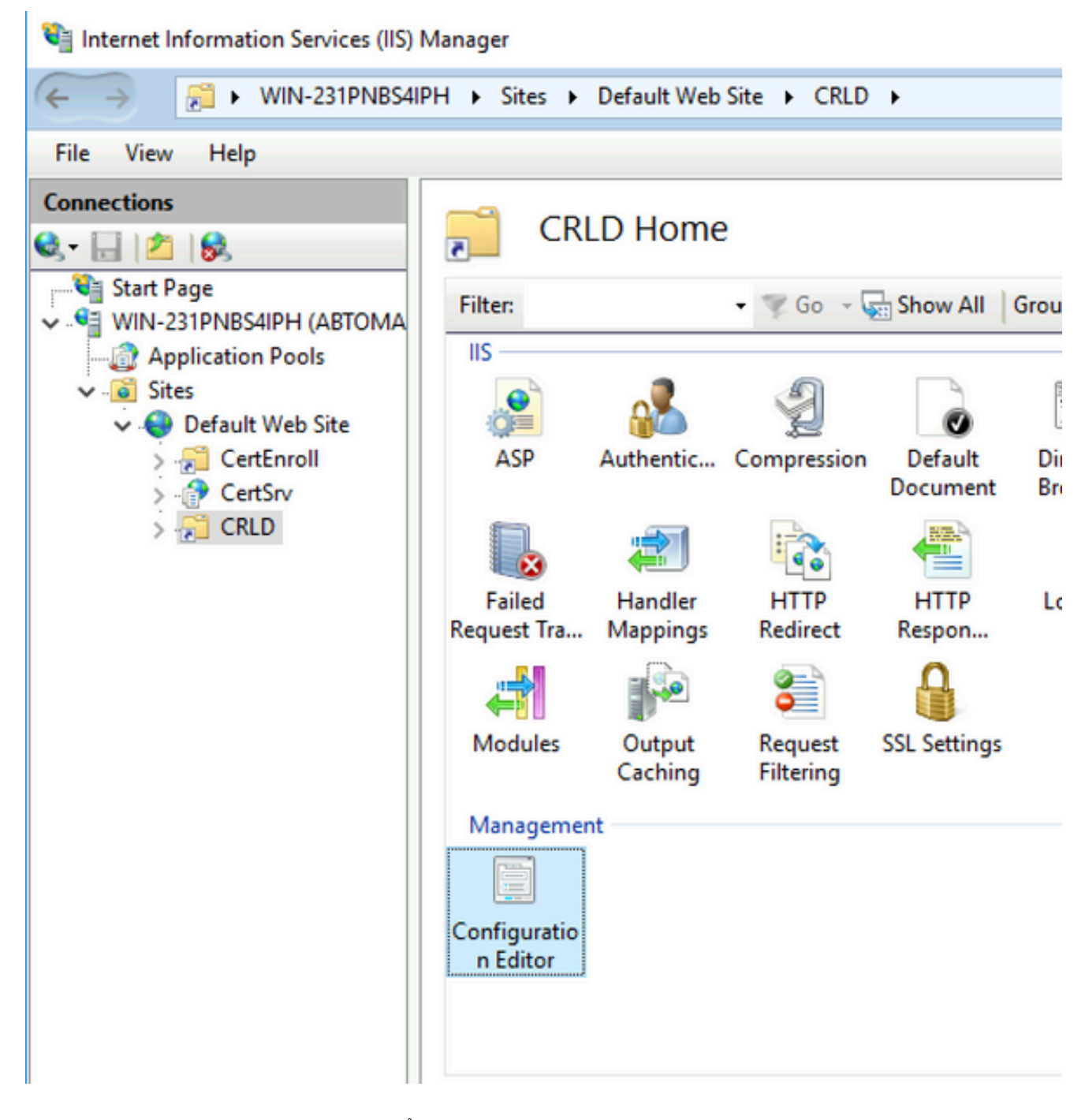

9. تمى اقلا يف system.webServer/security/requestFiltering. رتخأ ،"مسق" ةلدسنملا ةمئاقلا يف allowDoubleEscaping رقنا ،ىنميلا ةحوللا يف True. يف حضوم وه امك Apply، رقنا ،ىنميلا مي ةروصلا هذه.

| 🐚 Internet Information Services (IIS) I                | nager                                                                                                | - 🗆 X                                                                    |
|--------------------------------------------------------|----------------------------------------------------------------------------------------------------|--------------------------------------------------------------------------|
| ← → <sup>2</sup> → WIN-231PNBS4II                      | Sites      Default Web Site      CRLD                                                                | 📴 🖂 🔂 I 🔞 •                                                              |
| File View Help                                         |                                                                                                    |                                                                          |
| Connections                                            | Section: system.webServer/security/requestFiltering • From: Default Web Site/CRLD Web.config •       | Actions           By Apply           Ux Cancel           Generate Script |
| Application Pools     Sites     Offer Default Web Site | allowDoubleEscaping True allowHighBitCharacters Irue                                                 | Configuration<br>Search Configuration                                    |
| > 💮 CertEnroll<br>> 💮 CertSrv<br>> 💭 CRLD              | alwaysAllowedQueryStrings Faise<br>alwaysAllowedUrls (Count=0)<br>denyQueryStringSequences (Count=0) | Section  Cock Section                                                    |
| I                                                      | denyUrlSequences (Count=0)                                                                           | 'allowDoubleEscaping'                                                    |

IIS. ربع نآلا دلجملا ىلإ لوصولا بجي

عيزوتلا ةطقن ىلإ CRL تافلم رشنل Microsoft CA مداخ نيوكت

مداخ نيوكتب مق IIS، يف دلجملا ضرع متو CRL تافلم نيمضتل ديدج دلجم نيوكت دعب نآلا Microsoft CA ديدجلا عقوملا يلإ CRL تافلم رشنل

- Administrative Tools > Certificate Authority.رَتخا .Administrative Tools > Certificate Authority
- مث Properties رتخأ .قدصملا عجرملا مسا ىلع نميألا سواملا رزب رقنا ،رسيألا حوللا يف .2 يرقنا Extensions قوف رقنا ،ةديدج CRL عيزوت ةطقن ةفاضإل .بيوبتلا ةمالع Add.

| Enrollment Agents                                                                                                    | Auditina                                                                                                    | Auditing Recovery Agents                                                                    |                                                                                       |                                                                               |            |  |
|----------------------------------------------------------------------------------------------------|----------------------------------------------------------------------------------------------------|---------------------------------------------------------------------------------------------|---------------------------------------------------------------------------------------|-------------------------------------------------------------------------------|------------|--|
| General                                                                                                    | Policy Mod                                                                                                    | lule                                                                                        | Exi                                                                                   | t Module                                                                      |            |  |
| Extensions                                                                                                    | Storage                                                                                                    |                                                                                             | Certificate                                                                           | Managers                                                                      |            |  |
|                                                                                                    |                                                                                                    |                                                                                             |                                                                                       |                                                                               |            |  |
| Select extension:                                                                                                    |                                                                                                    |                                                                                             |                                                                                       |                                                                               | _          |  |
| CRL Distribution Point                                                                                                    | (CDP)                                                                                                    |                                                                                             |                                                                                       |                                                                               | 1          |  |
| Specify locations from w                                                                                                    | which users can                                                                                                    | obtain a ce                                                                                 | rtificate rev                                                                         | ocation list                                                                  |            |  |
| (CRL).                                                                                                    |                                                                                                    |                                                                                             |                                                                                       |                                                                               |            |  |
| CAMbe downa a metodo 22                                                                                                    |                                                                                                    | well's Calla                                                                                | max (CDL)                                                                             | Jama C. His                                                                   |            |  |
| Liter CATerror                                                                                                    | atedName>cCB                                                                                                    | I Name Suff                                                                                 | ivo CN=cS                                                                             | enverShort                                                                    | O<br>No    |  |
| luap.///CN=CCATIONC                                                                                                    | ateunaniezcon                                                                                                    | LINGING JUI                                                                                 | WY,CIN-CO                                                                             | erver Short                                                                   | 1.00       |  |
| http://cServerDNSNar                                                                                                    | me>/CertEnroll/                                                                                                    | CaName>                                                                                     | CRI Name                                                                              | CHIMING CLU                                                                   | elt        |  |
| http:// <serverdnsnar<br>file://<serverdnsnam< th=""><th>me&gt;/CertEnroll/</th><th><caname>&lt;<br/>CaName&gt;&lt;</caname></th><th><crlname<br>CRLName</crlname<br></th><th>Suffix&gt;<de< th=""><th>elt<br/>Ita</th></de<></th></serverdnsnam<></serverdnsnar<br>                                                                                                    | me>/CertEnroll/                                                                                                    | <caname>&lt;<br/>CaName&gt;&lt;</caname>                                                    | <crlname<br>CRLName</crlname<br>                                                      | Suffix> <de< th=""><th>elt<br/>Ita</th></de<>                                 | elt<br>Ita |  |
| http:// <serverdnsnar<br>file://<serverdnsnam< th=""><th>me&gt;/CertEnroll/<br/>e&gt;/CertEnroll/&lt;</th><th><caname><br/>CaName&gt;&lt;</caname></th><th><crlname<br>CRLName</crlname<br></th><th>Suffix&gt;<de<br>Suffix&gt;<de< th=""><th>elt<br/>Ita</th></de<></de<br></th></serverdnsnam<></serverdnsnar<br>                                                                                          | me>/CertEnroll/<br>e>/CertEnroll/<                                                                                                    | <caname><br/>CaName&gt;&lt;</caname>                                                        | <crlname<br>CRLName</crlname<br>                                                      | Suffix> <de<br>Suffix&gt;<de< th=""><th>elt<br/>Ita</th></de<></de<br>        | elt<br>Ita |  |
| http:// <serverdnsnar<br>file://<serverdnsnam< th=""><th>me&gt;/CertEnroll/<br/>ie&gt;/CertEnroll/&lt;</th><th><caname><br/>CaName&gt;&lt;</caname></th><th><crlname<br>CRLNameS</crlname<br></th><th>Suffix&gt;<de< th=""><th>elt<br/>Ita</th></de<></th></serverdnsnam<></serverdnsnar<br>                                                                                                    | me>/CertEnroll/<br>ie>/CertEnroll/<                                                                                                    | <caname><br/>CaName&gt;&lt;</caname>                                                        | <crlname<br>CRLNameS</crlname<br>                                                     | Suffix> <de< th=""><th>elt<br/>Ita</th></de<>                                 | elt<br>Ita |  |
| http:// <serverdnsnar<br>file://<serverdnsnam< td=""><td>me&gt;/CertEnroll/<br/>e&gt;/CertEnroll/&lt;</td><td><caname><br/>CaName&gt;&lt;</caname></td><td><crlname<br>CRLName</crlname<br></td><td>Suffix&gt;<de< td=""><td>elt<br/>Ita</td></de<></td></serverdnsnam<></serverdnsnar<br>                                                                                                    | me>/CertEnroll/<br>e>/CertEnroll/<                                                                                                    | <caname><br/>CaName&gt;&lt;</caname>                                                        | <crlname<br>CRLName</crlname<br>                                                      | Suffix> <de< td=""><td>elt<br/>Ita</td></de<>                                 | elt<br>Ita |  |
| http:// <serverdnsnar<br>file://<serverdnsnam< td=""><td>me&gt;/CertEnroll/<br/>ie&gt;/CertEnroll/&lt;</td><td><caname><br/>CaName&gt;&lt;<br/>Ade</caname></td><td><crlname<br>CRLName<br/>d</crlname<br></td><td>Suffix&gt;<de<br>Suffix&gt;<de<br>Remove</de<br></de<br></td><td>elt<br/>Ita</td></serverdnsnam<></serverdnsnar<br>                                                                       | me>/CertEnroll/<br>ie>/CertEnroll/<                                                                                                    | <caname><br/>CaName&gt;&lt;<br/>Ade</caname>                                                | <crlname<br>CRLName<br/>d</crlname<br>                                                | Suffix> <de<br>Suffix&gt;<de<br>Remove</de<br></de<br>                        | elt<br>Ita |  |
| http:// <serverdnsnam< td=""><td>me&gt;/CertEnroll/<br/>le&gt;/CertEnroll/&lt;</td><td><caname><br/>CaName&gt;&lt;<br/>Add</caname></td><td><crlname<br>CRLNameS</crlname<br></td><td>Suffix&gt;<de<br>Suffix&gt;<de< td=""><td>elt<br/>Ita</td></de<></de<br></td></serverdnsnam<>                                                                                                    | me>/CertEnroll/<br>le>/CertEnroll/<                                                                                                    | <caname><br/>CaName&gt;&lt;<br/>Add</caname>                                                | <crlname<br>CRLNameS</crlname<br>                                                     | Suffix> <de<br>Suffix&gt;<de< td=""><td>elt<br/>Ita</td></de<></de<br>        | elt<br>Ita |  |
| http:// <serverdnsnam< td=""><td>ne&gt;/CertEnroll/<br/>e&gt;/CertEnroll/&lt;</td><td><caname><br/>CaName&gt;&lt;<br/>Add</caname></td><td><crlname<br>CRLName<br/>d</crlname<br></td><td>Remove</td><td>elt<br/>Ita</td></serverdnsnam<>                                                                                                    | ne>/CertEnroll/<br>e>/CertEnroll/<                                                                                                    | <caname><br/>CaName&gt;&lt;<br/>Add</caname>                                                | <crlname<br>CRLName<br/>d</crlname<br>                                                | Remove                                                                        | elt<br>Ita |  |
| <ul> <li>http://<serverdnsnam< li=""> <li></li> <li>Publish CRLs to this</li> <li>Include in all CRLs.<br/>when publishing mar</li> </serverdnsnam<></li></ul>                                                                                                    | me>/CertEnroll/<br>we>/CertEnroll/<                                                                                                    | <caname><br/>CaName&gt;&lt;<br/>Add<br/>to publish i</caname>                               | CRLName<br>CRLNameS                                                                   | Suffix> <de<br>Suffix&gt;<de<br>Remove</de<br></de<br>                        | elt<br>Ita |  |
| <ul> <li>http://<serverdnsnam< li=""> <li></li> <li>Publish CRLs to this</li> <li>Include in all CRLs.<br/>when publishing mar</li> </serverdnsnam<></li></ul>                                                                                                    | ne>/CertEnroll/<br>e>/CertEnroll/<                                                                                                    | <caname><br/>CaName&gt;&lt;<br/>Add<br/>to publish i</caname>                               | CRLName                                                                               | Remove                                                                        | elt<br>Ita |  |
| http:// <serverdnsnam< td=""><td>me&gt;/CertEnroll/<br/>we&gt;/CertEnroll/&lt;<br/>location<br/>Specifies where<br/>nually.<br/>ents use this to fi</td><td><caname><br/>CaName&gt;&lt;<br/>Add<br/>to publish i<br/>nd Delta Cl</caname></td><td>CRLName<br/>CRLName<br/>d</td><td>Buffix&gt;<de<br>Buffix&gt;<de<br>Remove<br/>e Directory<br/>s.</de<br></de<br></td><td>elt<br/>Ita</td></serverdnsnam<> | me>/CertEnroll/<br>we>/CertEnroll/<<br>location<br>Specifies where<br>nually.<br>ents use this to fi                                          | <caname><br/>CaName&gt;&lt;<br/>Add<br/>to publish i<br/>nd Delta Cl</caname>               | CRLName<br>CRLName<br>d                                                               | Buffix> <de<br>Buffix&gt;<de<br>Remove<br/>e Directory<br/>s.</de<br></de<br> | elt<br>Ita |  |
| <ul> <li>http://<serverdnsnam< li=""> <li>Publish CRLs to this</li> <li>Include in all CRLs.<br/>when publishing mar</li> <li>Include in CRLs. Clie</li> <li>Include in the CDP et</li> </serverdnsnam<></li></ul>                                                                                                    | me>/CertEnroll/<br>we>/CertEnroll/<<br>location<br>Specifies where<br>nually.<br>ents use this to fi<br>extension of issu                     | <caname><br/>CaName&gt;<br/>Add<br/>to publish i<br/>nd Delta Cl<br/>ed certifical</caname> | <crlname<br>CRLName<br/>d<br/>d<br/>n the Active<br/>RL location<br/>tes</crlname<br> | Buffix> <de<br>Buffix&gt;<de<br>Remove<br/>e Directory<br/>s.</de<br></de<br> | elt<br>Ita |  |
| http:// <serverdnsnam< td=""><td>me&gt;/CertEnroll/<br/>we&gt;/CertEnroll/&lt;</td><td>CaName&gt;<br/>CaName&gt;<br/>Add<br/>to publish i<br/>nd Delta Cl<br/>ed certifical</td><td>CRLName<br/>CRLName<br/>d<br/>d<br/>n the Active<br/>RL location<br/>tes</td><td>Buffix&gt;<de<br>Buffix&gt;<de<br>Remove</de<br></de<br></td><td>elt<br/>lta</td></serverdnsnam<>                                       | me>/CertEnroll/<br>we>/CertEnroll/<                                                                                                    | CaName><br>CaName><br>Add<br>to publish i<br>nd Delta Cl<br>ed certifical                   | CRLName<br>CRLName<br>d<br>d<br>n the Active<br>RL location<br>tes                    | Buffix> <de<br>Buffix&gt;<de<br>Remove</de<br></de<br>                        | elt<br>lta |  |
| http:// <serverdnsnam<br>file://<serverdnsnam<br>Publish CRLs to this<br/>Include in all CRLs.<br/>when publishing man<br/>Include in CRLs. Clie<br/>Include in the CDP e</serverdnsnam<br></serverdnsnam<br>                                                                                                    | me>/CertEnroll/<br>we>/CertEnroll/<br>location<br>Specifies where<br>nually.<br>ents use this to fi<br>extension of issue<br>to this location | CaName><br>CaName><br>CaName><br>Add<br>to publish i<br>and Delta Cl<br>ed certificat       | CRLName<br>CRLName<br>d                                                               | Buffix> <de<br>Buffix&gt;<de<br>Remove</de<br></de<br>                        | elt<br>Ita |  |
| http:// <serverdnsnam<br>file://<serverdnsnam<br>Publish CRLs to this<br/>Include in all CRLs.<br/>when publishing man<br/>Include in CRLs. Clie<br/>Include in the CDP et<br/>Publish Delta CRLs for<br/>Include in the IDP et</serverdnsnam<br></serverdnsnam<br>                                                                                                    | me>/CertEnroll/<br>we>/CertEnroll/<br>location<br>Specifies where<br>nually.<br>ents use this to fi<br>extension of issue<br>to this location | CaName><br>CaName><br>Add<br>to publish i<br>and Delta Cl<br>ed certificat                  | CRLName<br>CRLName<br>d<br>d<br>n the Active<br>RL location<br>tes                    | e Directory                                                                   | elt ita    |  |

يف .1 مسقلاا يف ەتكراشمو ەؤاشنإ مت يذلا دلجملا ىلإ راسملا لخدأ ،عقوملا لقح يف .3 راسملا نوكي ،1 مسقلا يفلاثملا:

\\WIN-231PNBS4IPH\CRLDistribution\$

| Add Location                                                                                                    | ×        |
|----------------------------------------------------------------------------------------------------|----------|
| A location can be any valid URL or path. Enter an HTTP, LDAP, file address<br>or enter a UNC or local path. To insert a variable into the URL or path, select<br>the variable below and click Insert. | s.<br>ct |
| Location:                                                                                                    |          |
| \\WIN-231PNBS4IPH\CRLDistribution\$\                                                                                                    |          |
| Variable:                                                                                                    |          |
| <caname> V Insert</caname>                                                                                                    |          |
| Description of selected variable:                                                                                                    |          |
| Used in URLs and paths<br>Inserts the DNS name of the server<br>Example location: http:// <serverdnsname>/CertEnroll/<caname><crln< td=""><td>la</td></crln<></caname></serverdnsname>                | la       |
| <                                                                                                    | >        |
| OK Cancel                                                                                                    |          |

4. رتخأ ،عقوملا لقح ةئبعت عم قوف رقنا مث ريغتملا ةلدسنملا ةمئاقلا نم Insert.

### Add Location

A location can be any valid URL or path. Enter an HTTP, LDAP, file address, or enter a UNC or local path. To insert a variable into the URL or path, select the variable below and click Insert.

Location:

| \\WIN-231PNBS4IPH\CRLDistribution\$\ <caname></caname> |
|--------------------------------------------------------|
|--------------------------------------------------------|

Variable:

<CaName>

Insert

Description of selected variable:

Used in URLs and paths Inserts the DNS name of the server Example location: http://<ServerDNSName>/CertEnroll/<CaName><CRLNa

رتخأ ،"ريغتم" ةلدسنملا ةمئاقلا نم .5 قوف رقنا مث Insert.

| Add Leasting                                                                                                    |                             |
|----------------------------------------------------------------------------------------------------|-----------------------------|
| Add Location                                                                                                    | $\times$                    |
| A location can be any valid URL or path. Enter an HTTP, LDAP, fi<br>or enter a UNC or local path. To insert a variable into the URL or p<br>the variable below and click Insert.                                                                                                    | ile address,<br>ath, select |
| Location:                                                                                                    |                             |
| \\WIN-231PNBS4IPH\CRLDistribution\$\ <caname><crlnames< td=""><td>Suffix&gt;</td></crlnames<></caname>                                                                                                    | Suffix>                     |
| Variable:<br><crlnamesuffix></crlnamesuffix>                                                                                                    | Insert                      |
| Description of selected variable:                                                                                                    |                             |
| Description of selected variable:<br>Used in URLs and paths for the CRL Distribution Points extension                                                                                                    |                             |
| Description of selected variable:<br>Used in URLs and paths for the CRL Distribution Points extension<br>Appends a suffix to distinguish the CRL file name<br>Example location: http:// <servername>/CertEnroll/<caname><c< td=""><td>RLNameSu</td></c<></caname></servername>       | RLNameSu                    |
| Description of selected variable:<br>Used in URLs and paths for the CRL Distribution Points extension<br>Appends a suffix to distinguish the CRL file name<br>Example location: http:// <servername>/CertEnroll/<caname><c< td=""><td>RLNameSu</td></c<></caname></servername>       | RLNameSu                    |
| Description of selected variable:<br>Used in URLs and paths for the CRL Distribution Points extension<br>Appends a suffix to distinguish the CRL file name<br>Example location: http:// <servername>/CertEnroll/<caname><c< td=""><td>RLNameSι<br/>≻</td></c<></caname></servername> | RLNameSι<br>≻               |
| Description of selected variable:         Used in URLs and paths for the CRL Distribution Points extension         Appends a suffix to distinguish the CRL file name         Example location: http:// <servername>/CertEnroll/<caname><c< td=""></c<></caname></servername>         | RLNameSι<br>≯               |

:عقوملا ،لاثملا اذه يف .راسملا ةياهن crı. قاحلإب مق ،عقوملا لقح يف .6

\\WIN-231PNBS4IPH\CRLDistribution\$\

.crl

#### Add Location

A location can be any valid URL or path. Enter an HTTP, LDAP, file address, or enter a UNC or local path. To insert a variable into the URL or path, select the variable below and click Insert.

#### Location:

\\WIN-231PNBS4IPH\CRLDistribution\$\<CaName><CRLNameSuffix>.crl

#### Variable:

<CRLNameSuffix> V Insert

#### Description of selected variable:

Used in URLs and paths for the CRL Distribution Points extension Appends a suffix to distinguish the CRL file name Example location: http://<ServerName>/CertEnroll/<CaName><CRLNameSt OK

7. رايتخالl Publish CRLs to this location ةناخ ددح .تاقحلملا بيوبتلا ةمالع ىلإ OK عوجرلل رقنا صئاصخلا ةذفان قالغإل OK رقنا مث.

Active Directory. رقنا .۲es تاداهش تامدخ ليغشت ةداعإل نذإ ىلع لوصحلل ةبلاطم رهظت

Х

| Enrollment Agents                                                                                                    | Auditing                        | Recovery Agents                                              | Security                                |                                                           |  |  |
|----------------------------------------------------------------------------------------------------|---------------------------------|--------------------------------------------------------------|-----------------------------------------|-----------------------------------------------------------|--|--|
| General                                                                                                    | Policy Mo                       | dule Ext                                                     | t Module                                |                                                           |  |  |
| Extensions                                                                                                    | Storage                         | Certificate                                                  | Managers                                |                                                           |  |  |
| Select extension:                                                                                                    |                                 |                                                              |                                         |                                                           |  |  |
| CRL Distribution Point                                                                                                    | (CDP)                           |                                                              | ~                                       |                                                           |  |  |
| Specify locations from                                                                                                    | which users car                 | n obtain a certificate rev                                   | ocation list                            |                                                           |  |  |
| C:\Windows\system3<br>Idap:///CN= <catrun<br>http://<serverdnsna<br>file://<serverdnsnar< th=""><th>2\C<br/>cate<br/>me<br/>ne&gt;</th><th>ion Authority<br/>You must restart Ac</th><th>tive Directory Ce</th><th>rtificate Services for the changes to</th></serverdnsnar<></serverdnsna<br></catrun<br> | 2\C<br>cate<br>me<br>ne>        | ion Authority<br>You must restart Ac                         | tive Directory Ce                       | rtificate Services for the changes to                     |  |  |
| C:\Windows\system3<br>Idap:///CN= <catrun<br>http://<serverdnsna<br>file://<serverdnsnar<br>\\\\\\\\\\\\\\\\\\\\\\\\\\\\\\\\\\\\</serverdnsnar<br></serverdnsna<br></catrun<br>                                                                                                    | 2\C<br>cate<br>me<br>ivC<br>ivC | tion Authority<br>You must restart Ac<br>take effect. Do you | tive Directory Ce<br>want to restart th | rtificate Services for the changes to<br>the service now? |  |  |

نم دكأت All Tasks > Publish.رَتخا .Revoked Certificates نميألا سواملا رزب رقنا ،رسيألاا ءزجلا يف .8 قوف رقنا مث ديدج CRL ديدحت OK.

| 🙀 certsrv - [Certification Author | ity (Local)\abtoma | r-WIN | V-231PNBS4IPH- | CA\Revoked Certificates]      |       |
|-----------------------------------|--------------------|-------|----------------|-------------------------------|-------|
| File Action View Help             |                    |       |                |                               |       |
| 🗢 🔿 🖄 🔛 🖾                         |                    |       |                |                               |       |
| Certification Authority (Local)   | Request ID         | Re    | vocation Date  | Effective Revocation Date     |       |
| Bevoked Certificator              |                    |       | The            | re are no items to show in th | is vi |
| Ssued Certificates                | All Tasks          | >     | Publish        |                               |       |
| Pending Requests Failed Requests  | View               | >     |                |                               |       |
| Certificate Templa                | Refresh            |       |                |                               |       |
|                                   | Export List        |       |                |                               |       |
|                                   | Properties         |       |                |                               |       |
|                                   | Help               |       |                |                               |       |
|                                   |                    |       |                |                               |       |

يف هؤاشنإ مت يذلا دلجملا يف ديدج crl. فلم ءاشنإب Microsoft CA مداخ موقي نأ بجي

رقنلا دعب راوح عبرم كانه نوكي نلف ،حاجنب ديدجلا CRL فلم ءاشنإ مت اذإ .1 مسقلا لك راركتب مقف ،ةديدجلا عيزوتلا ةطقن دلجم صوصخب أطخ عاجراٍ مت اذإ ."قفاوم" قوف .ةيانعب مسقلا اذه يف ةوطخ

IIS ربع ەيلإ لوصولا ةيناكمإو CRL فلم دوجو نم ققحتلا

ىرخأ لمع ةطحم نم IIS ربع اەيلإ لوصولا ةيناكمإ نمو ةديدجلا CRL تافلم دوجو نم ققحت مسقلا اذه ءدب لبق.

اr. فلم كانه نوكي نأ بجي .1 مسقلا يف هؤاشنإ مت يذلا دلجملا حتفا ،IIS مداخ ىلع .c جذومنلا عم دوجوم دحاو

```
crl
ثيح
وه فلملا مسا ،لاثملا اذه يف .CA مداخ مسا نوكي:
```

#### abtomar-WIN-231PNBS4IPH-CA.crl

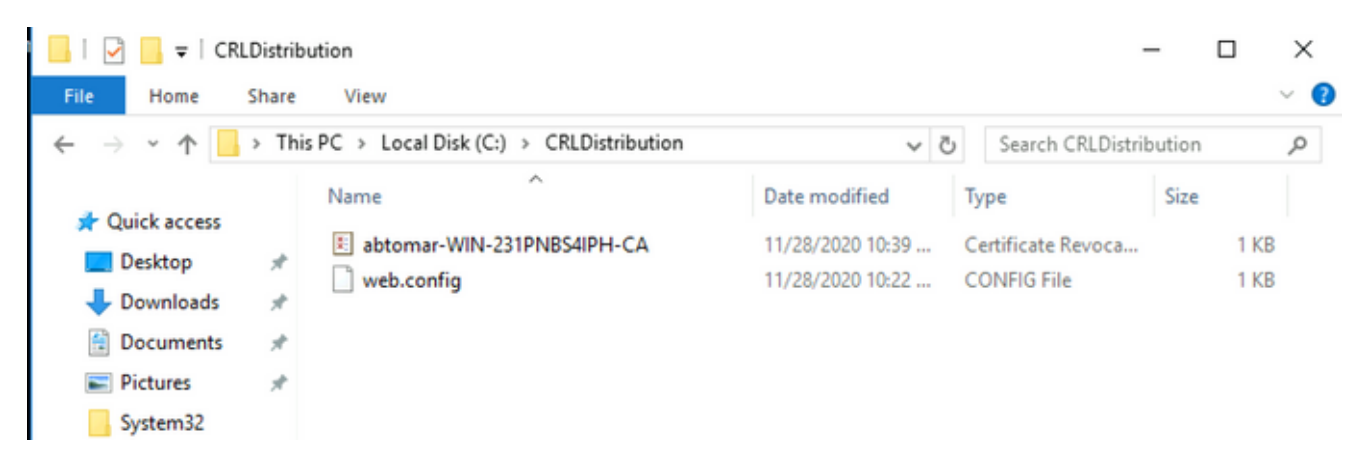

2. ةرادإ ةدقع لثم ةكبشلا سفن ىلع يلاثم لكشب) ةكبشلا ىلع لمع ةطحم نم ISE ةرادإ ةدقع لثم ةكبشلا سفن علي الثم الع /// ملا علي المرعتساو بيو ضرعتسم حتفا ،(قيساسألا

نىأ

ةطقنل ەرايتخإ مت يذلا عقوملا مسا وەو 2 مسقلا يف IIS مداخ مسا نيوكت متي ناونع ،لاثملا اذه يف .2 مسقلا يف عيزوتلا URL:

http://win-231pnbs4iph/CRLD

.1 ةوطخلا يف ظحالملا فلملا نمضتي يذلاو ،ليلدلا سرهف ضرعي

| win-231pnbs4         | iph - /crld/                       |
|----------------------|------------------------------------|
|                      |                                    |
|                      |                                    |
| To Parent Directory] |                                    |
|                      |                                    |
| 1/28/2020 10:39 AM   | 979 abtomar-WIN-231PNBS4IPH-CA.crl |
| 1/28/2020 10:39 AM   | 979 abtomar-WIN-231PNBS4IPH-CA.crl |

ةديدجلا CRL عيزوت ةطقن مادختسال ISE نيوكت

ديدجت ةيجيتارتسإ زواجتت .CRL رشنل ينمزلا لصافلا ددح ،CRL دادرتسال ISE نيوكت لبق ةعاس نم يه (Microsoft CA يف) ةلمتحملا ميقلا .دنتسملا اذه قاطن ينمزلا لصافلا اذه ينمزلا لصافلا ديدجت درجمب .عوبسأ 1 يه ةيضارتفالا ةميقلا .ةلماش ،ةنس 411 ىل ا قدداو :ةيلاتلا تاميلعتلا مادختساب ينمزلا لصافلا نييعتب مق ،كلمع ةئيبل بسانملا

- 1. رَتخا .Administrative Tools > Certificate Authority رَتخا .Administrative Tools > Certificate Authority
- 2. قوف نميألا سواملا رزب رقنا .قدصملا عجرملا عيسوتب مق ،رسيألا ءزجلا يف Certificates رتخاو دلجمل Properties.
- .ةينمزلاا ةرتفلاا رتخاو بولطملا مقرلاا لخدأ ،CRL رشنل ينمزلاا لصافلا لوقح يف .3 ينمز لصاف نيوكت مت ،لاثملا اذه يف .رييغتلا قيبطتو ةذفانلاا قالغإل ox رقنا مايأ ةعبس ةدمل رشنلل.

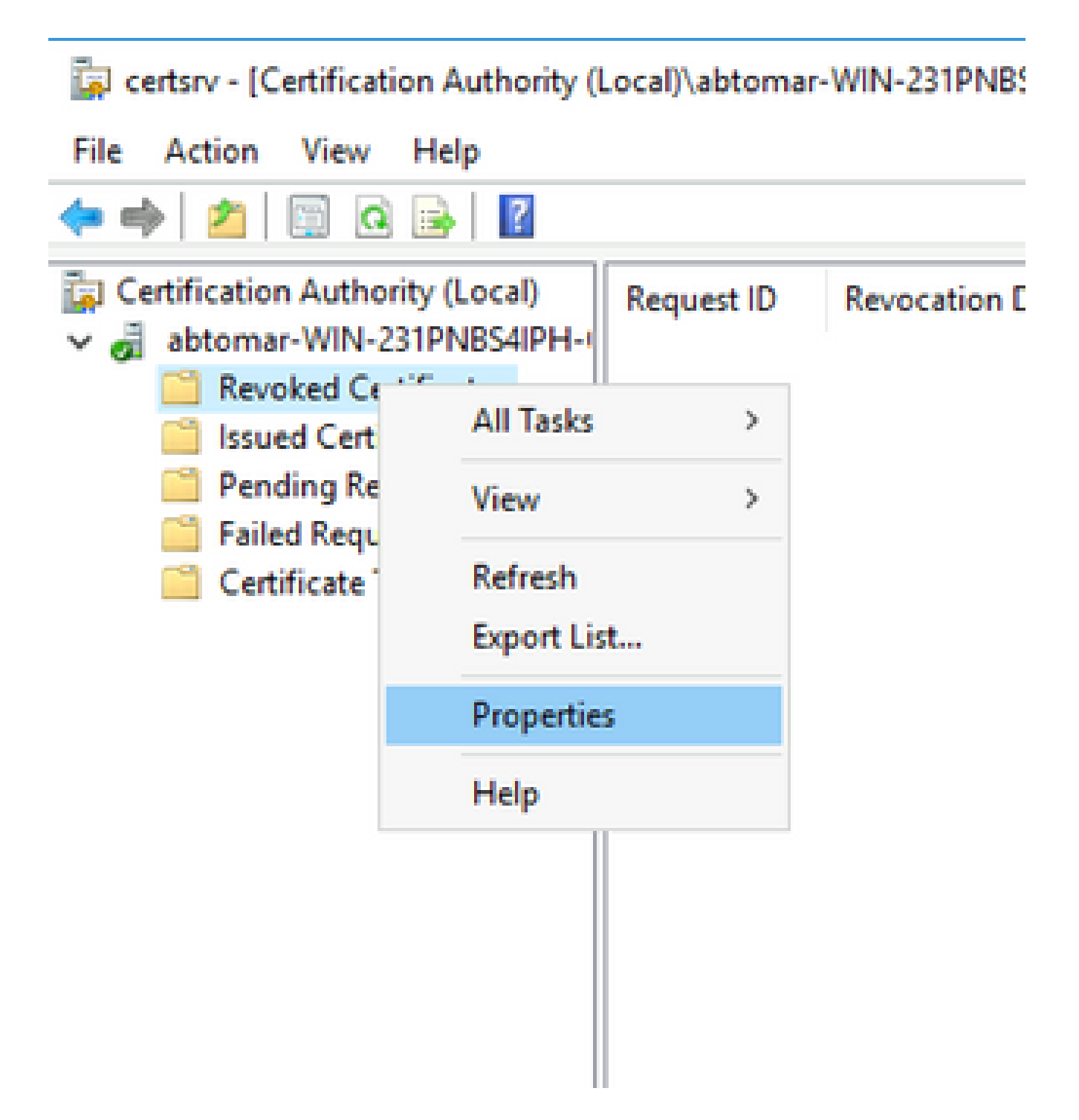

4. مألا لخدأ certutil -getreg CA\Clock قميق ديكأتل \*Clock قميق ديكأتل di Licertutil -getreg CA\Clock دم أل الخدأ . قاقد.

جارخإلا لاثم:

Values: ClockSkewMinutes REG\_DWORS = a (10) CertUtil: -getreg command completed successfully.

5. نييعت مت دق ناك \*certutil -getreg CA\CRLov اذإ امم ققحتلل رمألا لخدأ مل هنأ ىلإ ريشي ام وهو ،0 يه CRLOverlapUnit ةميق نوكت يضارتفا لكشب .ايودي ةميقلا ليجستب مقف ،0 ريغ ةميق ةميقلا تناك اذإ .ةيودي ةميق يأ نييعت متي تادحولاو.

جارخإلا لاثم:

Values: CRLOverlapPeriod REG\_SZ = Hours CRLOverlapUnits REG\_DWORD = 0 CertUtil: -getreg command completed successfully.

.6 ةوطخلا يف ەنييعت مت يذلاو ،CRLPeriod نم ققحتلل \*certutil -getreg CA\CRLpe رمألا لخدأ .6

جارخإلا لاثم:

Values: CRLPeriod REG\_SZ = Days CRLUnits REG\_DWORD = 7 CertUtil: -getreg command completed successfully.

:يلي امك CRL حامس ةرتف باسحب مق

```
اني مت اذإ .أ CRLOverlapPeriod لخادتلا :5 ةوطخلا يف CRLOverlapPeriod نييعت مت اذإ .أ
بقﺉاقدلاب
```

قئاقدلاب ،(10 / CrlpEriod) = لخادتلاا :كلذ ريغ

720 = لخادتلا نإف 720 < لخادتلا ناك اذإ .ب

c. لخادت ا مث (1.5 \* ClockSkewMinutes) الخادت ا ا مث (1.5 \* ClockSkewMinutes) الخادت ا ن اك اذا (1.5 \* ClockSkewMinutes)

قئاقد يف CrlpEriod = لخادت مث ،قئاقد يف ،CrlpEriod < لخادت اذإ .د

- ClockSkewMinutes لخادت = حامسال ةرتف .ه

Example:

As stated above, CRLPeriod was set to 7 days, or 10248 minutes and CRLOverlapPeriod was not set.

```
a. OVERLAP = (10248 / 10) = 1024.8 minutes
```

- b. 1024.8 minutes is > 720 minutes : OVERLAP = 720 minutes
- c. 720 minutes is NOT < 15 minutes : OVERLAP = 720 minutes

```
d. 720 minutes is NOT > 10248 minutes : OVERLAP = 720 minutes
```

```
e. Grace Period = 720 minutes + 10 minutes = 730 minutes
```

```
ءاهتنا خيراتو يلاتال CRL رشن تقو نيب تقولا رادقم يه ةبوسحملا حامسلا ةرتف
```

ةيحالص (CRLs) لوصولا يف مكحتلا مئاوق دادرتسال ISE نيوكت مزلي .يلاحلا CRL ةيحالص (CRLs) كلذل اقفو.

8. رتخاو "يساسألا ISE لوؤسم" ةدقع ىل| لوخدلا ليجستب مقا Administration > System > Certificates. رتخأ ،ىرسيلا ةحوللا يف Trusted Certificate.

| E Cisco ISE                                         | Administration - System |                         |              |          |                                          |                |                      |                      |                  |                  |           |
|-----------------------------------------------------|-------------------------|-------------------------|--------------|----------|------------------------------------------|----------------|----------------------|----------------------|------------------|------------------|-----------|
| Deployment Licensing                                | Certificate             | s Logging               | Maintenance  | Upgrade  | Health Checks                            | Backup & Resto | re Admin Acce        | ss Settings          |                  |                  | Click h   |
| Certificate Management ~<br>System Certificates     | Trus                    | ted Certific            | cates        |          |                                          |                |                      |                      |                  |                  |           |
| Trusted Certificates                                | / Edit                  | + Import 🕁 Exp          | ort 👩 Delete | Q View   |                                          |                |                      |                      |                  |                  |           |
| OCSP Client Profile<br>Certificate Signing Requests |                         | Friendly Name           |              | ∧ Status | Trusted For                              | Serial Number  | Issued To            | Issued By            | Valid From       | Expiration Date  | Expiratio |
| Certificate Periodic Check Se                       |                         | Baltimore CyberTrust Ro | pot          | Enabled  | Cisco Services                           | 02 00 00 B9    | Baltimore CyberTrust | Baltimore CyberTrust | Sat, 13 May 2000 | Tue, 13 May 2025 |           |
| Certificate Authority >                             |                         | CA_Root                 |              | Enabled  | Infrastructure<br>Endpoints<br>AdminAuth | 4D 98 EE 97 53 | abtomar-WIN-231PN    | abtomar-WIN-231PN    | Wed, 20 Feb 2019 | Sun, 20 Feb 2039 | 8         |
|                                                     |                         | Cisco ECC Root CA 201   | 99           | Enabled  | Cisco Services                           | 03             | Cisco ECC Root CA    | Cisco ECC Root CA    | Thu, 4 Apr 2013  | Mon, 7 Sep 2099  |           |
|                                                     |                         | Cisco Licensing Root C  | A            | Enabled  | Cisco Services                           | 01             | Cisco Licensing Root | Cisco Licensing Root | Fri, 31 May 2013 | Mon, 31 May 2038 |           |

- يف مكحتلا مئاوق نيوكت يف بغرت يتلا CA ةداهشل ةرواجملا رايتخالا ةناخ ددح .9 يل الوصول Edit يل المل CRLs كل
- .رايتخالا ةناخ Download CRL ددح ،ةذفانلا لفسأ نم برقلاب .10
- يتلاو ،CRL عيزوت ةطقن ىلإ راسملا لخدأ ،CRL عيزوتب صاخلا URL ناونع لقح يف .11 ناونع ،لاثملا اذه يف .2 مسقلا يف هؤاشنإ مت يذلا ،crl. فلم نمضتت

http://win-231pnbs4iph/crld/abtomar-WIN-231PNBS4IPH-CA.crl

- ءاەتنا ىلإ ادانتسا وأ ةمظتنم ةينمز تارتف ىلع CRL دادرتسال ISE نيوكت نكمي .12 لصافلا نوكي امدنع .(مظتنم ينمز لصاف ،ةماع ةفصب ،اضيأ وه يذلا) ةيحالصلا مادختسإ دنع ةمءالم رثكأ CRL تاثيدحت ىلع لوصحلا متي ،اتباث CRL رشنل ينمزلا .رايتخالا Automatically رز رقنا .ريخألاا رايخلا
- .7 ةوطخلاا يف ةبوسحملا حامسلا ةرتف نم لقأ ةميق ىلإ دادرتسالا ةميق نييعتب مق .13 عيزوت ةطقن نم ققحتي ISE نإف ،حامسلا ةرتف نم لوطأ ةميقلا ةعومجم تناك اذإ ىلع حامسلا ةرتف باسح متي ،لاثملا اذه يف .ةيلاتلا CRL رشنب CA موقي نأ لبق دادرتسالل تاعاس 10 ةميق مادختسإ متيس .قئاقد 10 و ةعاس 12 وأ ،ةقيقد 730 اهنأ
- ا ىلع رذعت اذإ .كتئيبل بسانم ەنأ ىلع ةلواحملا ةداعإل ينمزلا لصافلا نييعت .14 ةوطخلا يف اەنيوكت مت يتلا ةرتفلا يف (CRL) لوصولا يف مكحتلا ةمئاق دادرتسإ رصقألا ةرتفلا ەذە يف ةلواحملا ديعيسف ،ةقباسلا
- ا عن المعروة عن العن المعروة ال Bypass CRL Verification if CRL is not Received قناخ ددح 5. دادرتسإ نم ISE نكمتي مل اذإ (CRL صحف نودو) يعيبط لكشب ةعباتملاب ةداهشلا رايتخالا ةناخ ديدحت مدع ةلاح يف .ةريخألا ليزنتلاا ةلواحم يف قدصملا عجرملا اذهل CRL اهرادصإ مت يتلا تاداهشلا عم ةداهشلا ىل المن الملاء قلام من الما قلام من الما الما الما (CRL) لوصولا يف مكحتلا ةمئاق دادرتسإ رذعت قلاح يف اذه قدصملا عجرملا لبق
- 16. تافلم مادختساب ISE ل حامسلل رايتخالا Ignore that CRL is not yet valid or expired قناخ ددح Sec متناف دوج قحلاص ريغ وأ) قيحالصلا قيەتنم قناخ ديدحت متي مل اذإ .ةحيحص تناك ول امك (دعب قحلاص ريغ وأ) قيحالصلا قيەتنم خيرات لبق قحلاص ريغ (CRL) لوصولا يف مكحتلا قمئاق ربتعي ISE ناف ،هذه رايتخالا لامكإل save رقنا .مهب قصاخلا قيلاتلا ثيدحتلا تاقوأ دعبو مهب صاخلا نايرسلا .نيوكتلا

| Certificate Status Validation |                                                                                                    |                                                              |                 |                 |               |                                  |                                                     |  |  |
|-------------------------------|----------------------------------------------------------------------------------------------------|--------------------------------------------------------------|-----------------|-----------------|---------------|----------------------------------|-----------------------------------------------------|--|--|
|                               | To verify certificates, enable the methods below. If both are enabled, OCSP will always be tried first. OCSP Configuration Validate against OCSP Service Reject the request if OCSP returns UNKNOWN status Reject the request if OCSP Responder is unreachable Certificate Revocation List Configuration Validate Revocation List Configuration Validate OCEN |                                                              |                 |                 |               |                                  |                                                     |  |  |
|                               | CRL Distribution URL                                                                                                    | http://win-231                                               | pnbs4iph/crld/a | abtomar-WIN-231 | PNBS4IPH-CA.c | rl                               |                                                     |  |  |
|                               | Retrieve CRL                                                                                                    | <ul> <li>Automatically</li> <li>Every</li> </ul>             | 10<br>1         |                 | Hours         |                                  | <ul> <li>✓ before expiration.</li> <li>✓</li> </ul> |  |  |
|                               | If download failed, wait                                                                                                    | 10                                                           |                 | Minutes         |               | <ul> <li>before retry</li> </ul> | I.                                                  |  |  |
|                               | Enable Server Iden     Bypass CRL Verific     Ignore that CRL is                                                                                                    | atity Check ()<br>ation if CRL is not<br>not yet valid or ex | Received        |                 |               |                                  |                                                     |  |  |

# ةحصلا نم ققحتلا

نيوكتلا اذه ةحص نم ققحتلل ءارجإ أَيلاح دجوي ال.

# اهحالصإو ءاطخألا فاشكتسا

نيوكتلا اذهل امحالصإو ءاطخألا فاشكتسال ةددحم تامولعم أًيلاح رفوتت ال.

ةمجرتاا مذه لوح

تمجرت Cisco تايان تايانق تال نم قعومجم مادختساب دنتسمل اذه Cisco تمجرت ملاعل العامي عيمج يف نيم دختسمل لمعد يوتحم ميدقت لقيرشبل و امك ققيقد نوكت نل قيل قمجرت لضفاً نأ قظعالم يجرُي .قصاخل امهتغلب Cisco ياخت .فرتحم مجرتم اممدقي يتل القيفارت عال قمجرت اعم ل احل اوه يل إ أم اد عوجرل اب يصوُتو تامجرت الاذة ققد نع اهتي لوئسم Systems الما يا إ أم الا عنه يل الان الانتيام الال الانتيال الانت الما